## コスメコンシェルジュインストラクター養成コース お申込み方法

コスメコンシェルジュインストラクター養成コースにお申込みいただく には、事前に「マイページ」への登録が必要です。

事前に「会員専用マイページのご案内」 <u>https://cosme-ken.org/mypagemanual/</u>をご参照の上、ご登録ください。

# マイページにログインする

1) 会員ページのログイン画面へアクセスし、ログインします。

▼下記の会員ページURL または 当協会HPの右上にある「会員専用ページ」ボタンからアクセスできます。 https://cosme-ken.org/mypage/

| 会員マイページログイン                              |
|------------------------------------------|
| ユーザーID、パスワードを入力の上、「ログイン」<br>ボタンを押してください。 |
| ログインID                                   |
| パスワード                                    |
| □ ログイン状態を保存する                            |
| ログイン                                     |
| ユーザーロ/パスワードを                             |
| 忘れた方はこちら                                 |

### 2 養成コースを選択する

1) メニュー「インストラクター」の文字の下にある「養成コース」をクリックします。

2) 「コスメコンシェルジュインストラクター養成コース申し込み」を選択して「次へ」ボタンを押します。

| メイン         | お申込み内容                                                                                     |
|-------------|--------------------------------------------------------------------------------------------|
| 合 会員TOP     | ● コスメコンシェルジュインストラクター養成コース申し込み                                                              |
| A 21x-3     | 2 13,500FJ (RSA)                                                                           |
| 🏥 アカウント設定   | ご注意<br>後成コース・試験申込みは、コスメコンシェルジュ責格所有者であることが条件となります。<br>資格中語は、コスメコンシェルジュインストラクター試験合格が条件となります。 |
| ふや          | ● 養成コースについてはこちら。<br>「コスメストがっ」がなったうなり、「ついてけこちき」                                             |
|             | □コススコンジェルジュオンストランダーについてはこちら。<br>□CCIN資格者インタビューについてはこちら。                                    |
| 🃋 イベント・セミナー | ×^                                                                                         |
| 動画配信サービス    |                                                                                            |
| গ ব>২৮৯০৬-  | お申込には、コスメコンシェルジュ資格を取得が必須です。取得していな<br>い場合は、「次へ」を押すと「コスメコンシェルジュ取得が必要です。」                     |
| 養成コース       | と表示されて進めません。資格取得済みであるのに表示されない場合は、                                                          |
|             | アカウント設定より「会員番号もしくは認定番号」と「氏名」をご確認の                                                          |
|             | 上、事務局までお問い合わせください。                                                                         |

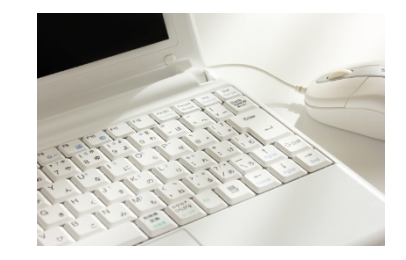

## 3 お支払い方法を選択する

初期表示では、登録済みのクレジットカードが選択されています。 よろしければそのまま「注文情報を確認する」ボタンで確認画面へ進んでください。

変更したい場合は「他のクレジットカード」「銀行振込」を選択して必要事項を入力してください。

#### 【初期表示】

| お支払い方法                                                                                                    |                                             |                                                                           |
|----------------------------------------------------------------------------------------------------|---------------------------------------------|---------------------------------------------------------------------------|
|                                                                                                    |                                             |                                                                           |
| <ul> <li>登録済みのクレジットカード</li> <li>他のクレジットカード</li> <li>銀行振込</li> <li>金額</li> <li>クレジットカード名養人</li> <li>クレジットカード番号</li> <li>有効期間</li> </ul> | 13,500 円<br>ТFT TEST<br>visə4444<br>5月2023年 | 既存会員様の場合は、<br>クレジット情報は表<br>示されません。新規<br>入会にてマイページ<br>を作成された方のみ<br>表示されます。 |

#### 【"他のクレジットカード"を選択した場合】

| ◎ コスメコンシェルジュインストラクター養成コース申し込み<br>金冊 13,500円 (税込) |              |  |  |  |
|--------------------------------------------------|--------------|--|--|--|
| お支払い方法                                           |              |  |  |  |
| 登録済みのクレジットカード                                    |              |  |  |  |
| ◉ 他のクレジットカード                                     |              |  |  |  |
| ◎ 銀行振込                                           |              |  |  |  |
| 金額                                               | 13,500円      |  |  |  |
| クレジットカード名義人                                      |              |  |  |  |
| 例:YUKI                                           | 例:TANAKA     |  |  |  |
| ※半角英字(カードにご記載のお名前)                               |              |  |  |  |
| クレジットカード番号                                       |              |  |  |  |
| 例:1234567891012345                               |              |  |  |  |
| ※半角数字・ハイフンなし                                     |              |  |  |  |
| 有効期間                                             |              |  |  |  |
| _ 選択 . 🗸                                         | . 選択 . 🗸 🗸 🗸 |  |  |  |
| ALL IN STREET                                    | AGAN'S .     |  |  |  |

#### 【"銀行振込"を選択した場合】

## 4 確認画面が表示

それぞれの決済方法に従って、確認画面が表示されるので「決済してお申込み」ボタンを押します。 ※通信の為、時間がかかることがありますが、画面を閉じないようにお願いします。

|    |          | - |
|----|----------|---|
| 戻る | 決済してお申込み |   |
|    |          | _ |

# 5 お申込み完了

完了画面が表示されて完了です。控えメールが送信されます。銀行振込の場合は振込案内メールが届きますの で期日までにお支払いください。

コスメコンシェルジュインストラクター養成コース申し込み完了

★ 会員TOP / コスメコンシェルジュインストラクター養成コース申し込みが完了しました
□スメコンシェルジュインストラクター養成コース申し込みが完了しました
cの度は[養成コース申し込み]にお申込みいただき減にありがとうございます。
お申込み内容についてメールをお送りいたしましたので
ご確認をお願いいたします。